# Semesterstängningar i Aurora teleQ

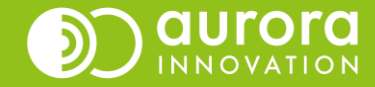

# Man kan stänga på flera olika sätt

- Alternativ 1:
  - Semesterschema
  - Helt stängt
  - Ändrade tider
  - Avvikande öppetscenario
- Alternativ 2: Tillfälligt stängt

   Stäng för in- och utringning
- Alternativ 3: Stängd av administratör

Tips! Nu är det snart dags för helgdag igen! Tänk på att aktivera den smarta funktionen "Stäng helgdagar i schemat"

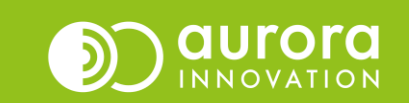

#### Semesterschema – Ändrade tider

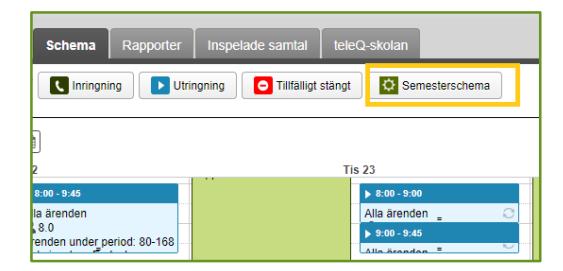

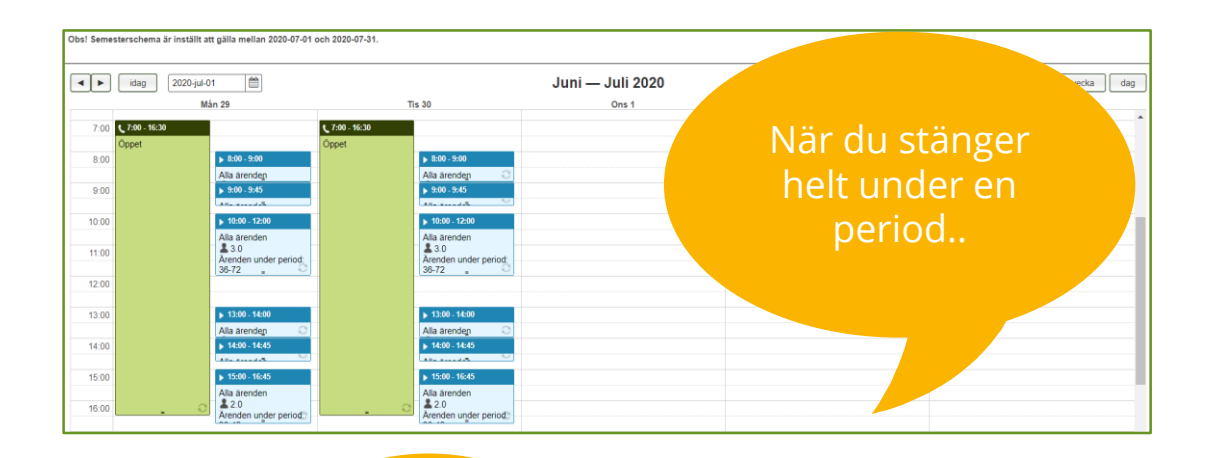

#### Semesterschema

Ê

Börjar

2020-jul-01

madera

Semesterschema är inställt att gälla mellan 2020-07-01 och 2020-07-31. Använd panelen nedan för att ändra på detta eller klicka Radera för att återgå till ordinarie schema.

**m** 

Slutar

2020-jul-31

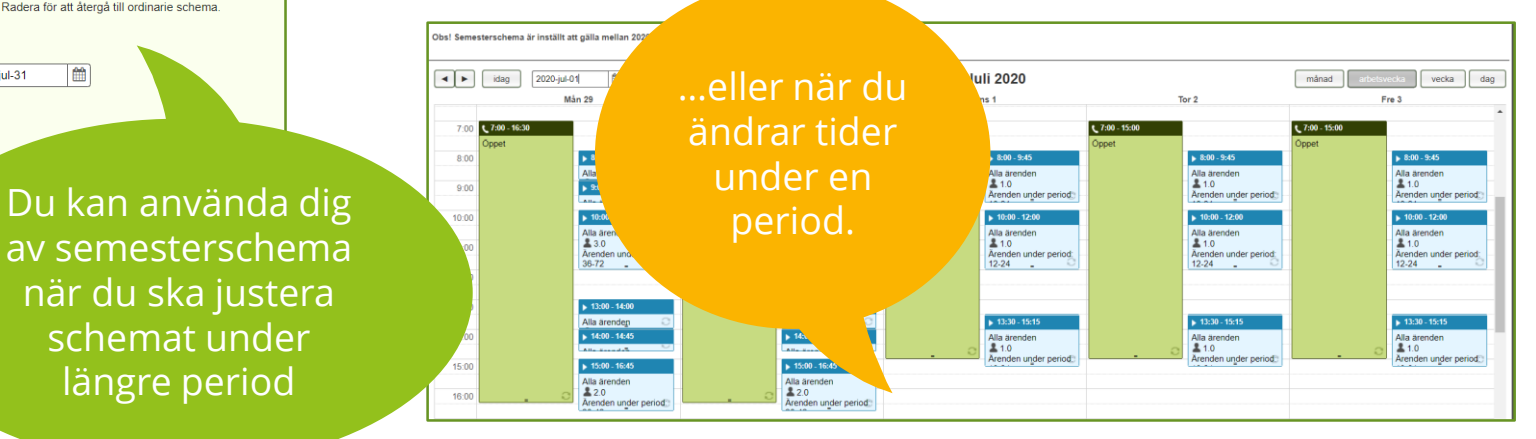

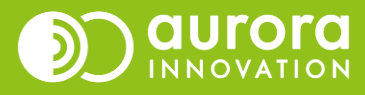

## Semesterschema – Ändrade tider

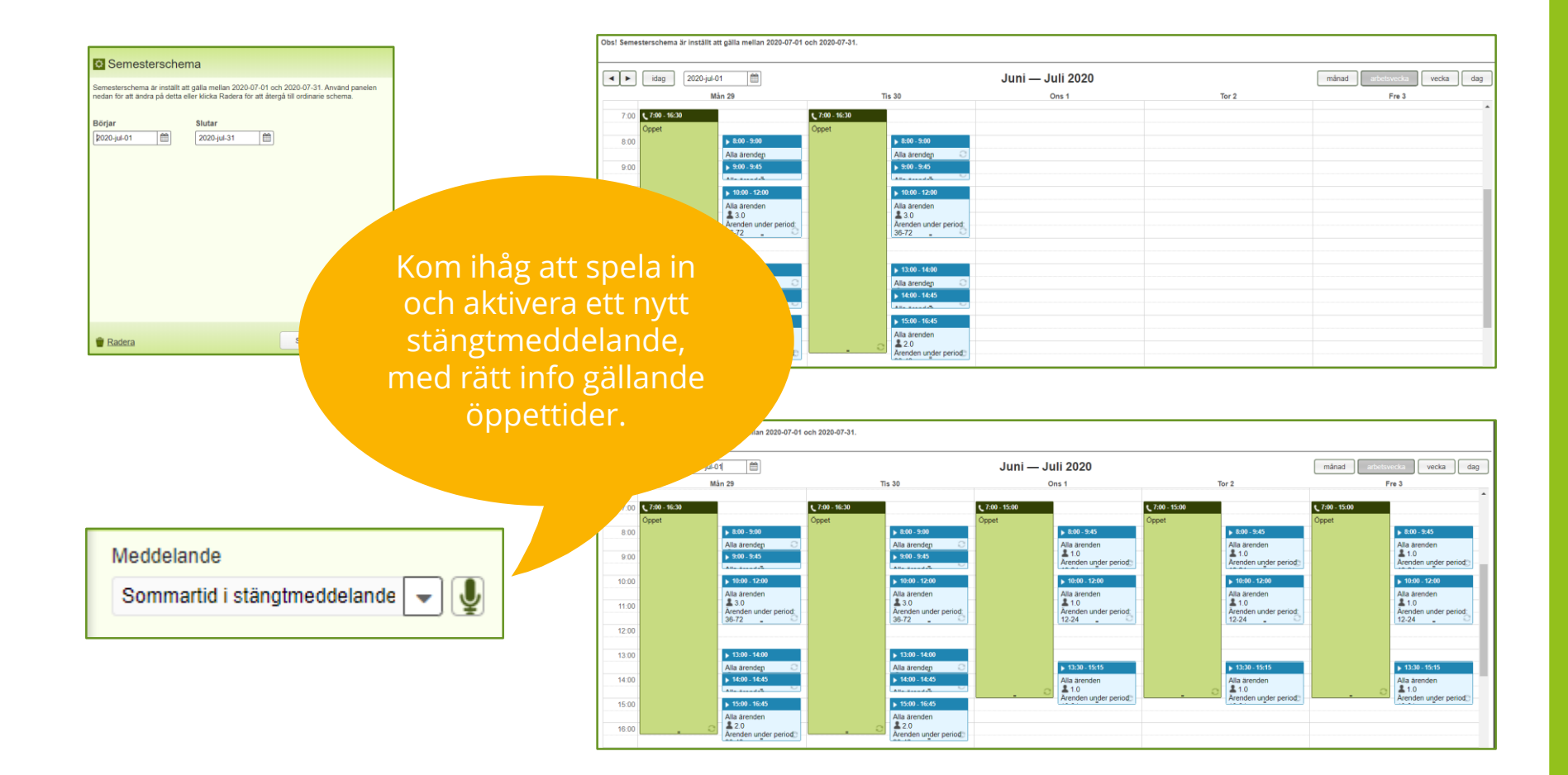

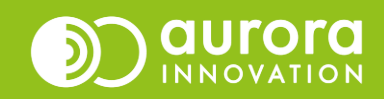

#### Avvikande öppetscenario

- Ett avvikande öppetscenario kan användas om du vill att den inringande ska mötas av ett annat meddelande eller talsvarsmeny än ordinarie. Används t.ex. om du vill koppla dina samtal till en annan enhet under semestern, eller om du vill schemalägga ett specifikt meddelande under en viss period.
- Ett avvikande öppetscenario behöver beställas och kan medföra en extra kostnad. Kontakta ansvarig säljare hos Aurora Innovation för mer information.

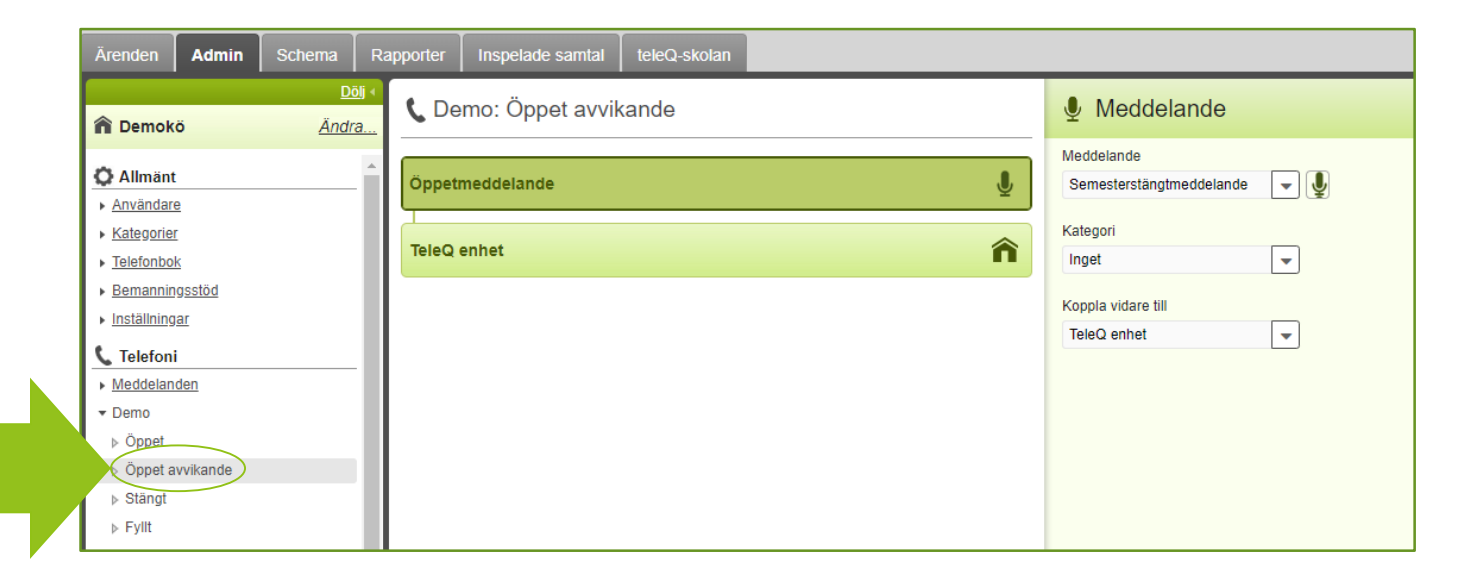

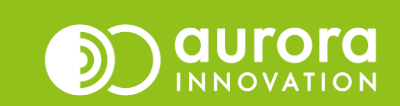

#### Avvikande öppetscenario - Semesterschema

**C** Inringningsperiod

13:00

14:00

Alla ärender 1.0 Årenden up

Såhär kan du schemalägga ett avvikande öppetscenario:

Börjar

Börjar Slutar Återkommande 00:00 23:59 -Vissa daga 2. Schemalägg det Startdatum Slutdatum 2020/07/01 🛗 2020/07/31 🛗 🗸 Mắn 🖌 Tis 💿 Ons 🔽 Tor 🔽 Fre 🔽 Lör 🔽 Sön avvikande öppetscenariot Öppet avvikande -Semesterschema under intervallet för Semesterschema är inställt att gälla mellan 2020-07-01 och 2020-07-31. Använd panelen nedan för att ändra på detta eller klicka Radera för att återgå till ordinarie schema. semesterschemat Slutar 2020-jul-01 m 2020-jul-31 Spara Avbryt Väntkö: Öppen 🖵 Återuppringning: Öppen 🖵 TeleQ-enhet: Öppen 🖵 1. Skapa ett it att gälla mellan 2020-07-01 och 2020-07-31 -11 🛗 Juni — Juli 2020 ka vecka dag semesterschema månad Mån 29 L.0.00-23.59 L 0.00 - 23.59 0:00 - 23:5 3:00 Spara Avbryt Tadera 4:00 5:00 6:00 7:00 Alla aren 1.0 Alla ärenden **2** 1.0 9:0 Arenden under period: 24 Bokningsbar: Endast samma Årenden under period: 24 Bokningsbar: Endast samma 10:00 ▶ 10:30 - 12 11:00 Alla ärender 1.0 12:00

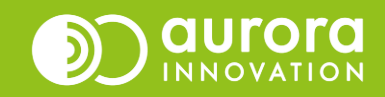

# Tillfälligt stängt – Stäng för in- och utringning

| Tillfälligt stängt                                                                                                    |   |  |  |  |  |  |
|----------------------------------------------------------------------------------------------------|---|--|--|--|--|--|
|                                                                                                    |   |  |  |  |  |  |
| Börjar Slutar                                                                                                    |   |  |  |  |  |  |
| <u>p0:00</u> <u>↓</u> 23:59 <u>↓</u>                                                                                                    |   |  |  |  |  |  |
| Datum                                                                                                    |   |  |  |  |  |  |
|                                                                                                    |   |  |  |  |  |  |
| Välj hur du vill stänga                                                                                                    |   |  |  |  |  |  |
| Stäng för in- och utringning / Stäng inkommande och utgående block                                                                                                    |   |  |  |  |  |  |
| Använd detta alternativ om du tillfälligt vill stänga för inkommande ärenden och<br>möjligheten att tidsboka ärenden. Du kan även byta ut det ordinarie<br>stängtmeddelandet under vald period.                                                                                                    |   |  |  |  |  |  |
| Använd stängtmeddelande                                                                                                    |   |  |  |  |  |  |
| Semesterstängt                                                                                                    |   |  |  |  |  |  |
| <ul> <li>och fortsätt därefter som vid ordinarie stängt.</li> </ul>                                                                                                    |   |  |  |  |  |  |
| Och avsluta därefter samtalet.                                                                                                    |   |  |  |  |  |  |
| Stäng för utringning / Stäng utgående block                                                                                                    |   |  |  |  |  |  |
| Använd detta alternativ om du tillfälligt vill stänga möjligheten att tidsboka ärenden<br>under vald period, till exempel under ett möte. De som kontaktar er kan boka tider<br>före och efter stängningen.                                                                                                    | Ŧ |  |  |  |  |  |
|                                                                                                    |   |  |  |  |  |  |
| The second second secon |   |  |  |  |  |  |

Funktionen "Tillfälligt stängt" kan t.ex. användas vid semesterstängning.

Välj önskat datum.

|       |                                                                                                    |                                                                                                    | Juni — Juli 2020              |                                                                                                    | minad intervents webs dag       |
|-------|----------------------------------------------------------------------------------------------------|----------------------------------------------------------------------------------------------------|-------------------------------|----------------------------------------------------------------------------------------------------|---------------------------------|
|       | Min 29                                                                                                    | The 30                                                                                                    | One 1                         | Tor 2                                                                                                    | Fm 3                            |
| 0.00  |                                                                                                    |                                                                                                    | Ore and                       | Contraction of the second second seco | OTHER ADDRESS                   |
| 1:00  |                                                                                                    |                                                                                                    | Stang! for in- och utringning |                                                                                                    | Bang für in ach utingning       |
| 2:00  |                                                                                                    |                                                                                                    |                               |                                                                                                    |                                 |
|       |                                                                                                    |                                                                                                    |                               |                                                                                                    |                                 |
| 2:00  |                                                                                                    |                                                                                                    |                               |                                                                                                    |                                 |
| 4:00  |                                                                                                    |                                                                                                    |                               |                                                                                                    |                                 |
| 9.00  |                                                                                                    |                                                                                                    |                               |                                                                                                    |                                 |
|       |                                                                                                    |                                                                                                    |                               |                                                                                                    |                                 |
| 0.00  |                                                                                                    |                                                                                                    |                               |                                                                                                    |                                 |
| 7:00  | 738-1630                                                                                                    | L 730-1620                                                                                                    | Ç.700-18.28                   | L 138-1630                                                                                                    | C.1.11-1128                     |
| 8.00  | 2004E                                                                                                    | Oppert                                                                                                    | 2004                          | Coper.                                                                                                    | C())#1                          |
|       | Ala Janden                                                                                                    | Ala ärenden 🚬 🖸                                                                                                    | Ala kundenC                   | Ala kenden                                                                                                    | Ala kenden , O                  |
| *30   | 15 200-245                                                                                                    | 5 190-145                                                                                                    | \$ 531-546<br>(All Sandar     | 1 100-100<br>(Are particular                                                                                                    | 9 100-145                       |
| 12:00 | 6 1809 - 1238                                                                                                    | 9 18 M-12 M                                                                                                    | > 110 - 120                   | p. 16.00 - 12.00                                                                                                    | 5 1010 - 1210                   |
| 11:00 | 110 BUCCH                                                                                                    | 10 50 000 A                                                                                                    | 120                           | 120                                                                                                    | 120                             |
|       | Sciningsbar Endagt samma dag                                                                                                    | Boiningsbar, Endagt samma dag                                                                                                    | Borringstar Entage savina dag | Bokingstar Endagt samma dag -D                                                                                                    | Govergetar Endagt samma dag - C |
|       |                                                                                                    |                                                                                                    |                               |                                                                                                    |                                 |
| 13:00 | 5 1000 - MAR                                                                                                    | \$ 10.00 - 14.00                                                                                                    | 1 100 - 11 00                 |                                                                                                    | a 1000 - 1040                   |
| 14:00 | 5 100 - 100                                                                                                    | \$ 108-108                                                                                                    | 1 MIN - 12 M                  |                                                                                                    | 115<br>115                      |
| 15.00 | A state of the second second s | A REAL PROPERTY OF A REAL PROPERTY OF A REAL PROPER | Cathe Section 1               |                                                                                                    |                                 |
|       | Als Srenden                                                                                                    | Ala Benden                                                                                                    | Ala Brenden                   | Als Jonation                                                                                                    | Alla Brenden                    |
| 18:00 | C Arenden under perjod. 20-42 O                                                                                                    | Avenden under serjed. 20-42                                                                                                    | Another under perjoit 15-31   | . C A13<br>Avender under perjod 15-31                                                                                                    | Aanden under perjod. 15-21 0    |
| 17:00 |                                                                                                    |                                                                                                    |                               |                                                                                                    |                                 |
| 18-00 |                                                                                                    |                                                                                                    |                               |                                                                                                    |                                 |
|       |                                                                                                    |                                                                                                    |                               |                                                                                                    |                                 |
| 18:00 |                                                                                                    |                                                                                                    |                               |                                                                                                    |                                 |
| 20:00 |                                                                                                    |                                                                                                    |                               |                                                                                                    |                                 |
| 21:00 |                                                                                                    |                                                                                                    |                               |                                                                                                    |                                 |
|       |                                                                                                    |                                                                                                    |                               |                                                                                                    |                                 |
| 22:00 |                                                                                                    |                                                                                                    |                               |                                                                                                    |                                 |
| 23.00 |                                                                                                    |                                                                                                    |                               |                                                                                                    |                                 |
|       |                                                                                                    |                                                                                                    |                               |                                                                                                    |                                 |

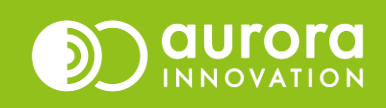

## Tillfälligt stängt – Stäng för in- och utringning

| Tillfälligt stängt                                                                                                    |
|----------------------------------------------------------------------------------------------------|
| Börjar Slutar<br>þ0:00 ♀ 23:59 ♀<br>Datum<br>2020/07/02 ∰                                                                                                    |
| <ul> <li>Stäng för in- och utringning / Stäng inkommande och utgående block</li> <li>Använd detta alternativ om du tillfälligt vill stänga för i var uter de ärenden och möjligheten att tidsboka ärenden. Du kan även byta uter arie stängtmeddelandet under vald period.</li> <li>Använd stängtmeddelande</li> <li>Semesterstängt</li> <li>Ooch fortsätt därefter som vid ordinarie stängt.</li> <li>Ooch avsluta därefter samtalet.</li> </ul>                                                                                                    |
| <ul> <li>Stäng för utringning / Stäng utgående block</li> <li>Använd detta alternativ om du tillfälligt vill stänga möjligheten att tidsboka ärenden<br/>under vald period, till exempel under ett möte. De som kontaktar er kan boka tider<br/>före och efter stängningen.</li> </ul>                                                                                                    |
| The second second secon |

Spela in och välj ett meddelande med aktuell information, som ersätter stängtmeddelandet. Välj även vad som ska hända efteråt. OBS! Du måste skapa en "Tillfälligt stängt" per dag och välja önskat meddelande för varje dag.

| Image: margine definition of the second definition of the second definition of  | -                     |                                                                   |                                                              |                  |                                                                                                    |            |                                                               |                        |                                                                |
|----------------------------------------------------------------------------------------------------|-----------------------|-------------------------------------------------------------------|--------------------------------------------------------------|------------------|----------------------------------------------------------------------------------------------------|------------|---------------------------------------------------------------|------------------------|----------------------------------------------------------------|
| Image: second second secon  | ( ) ing 2020-jun-10 m |                                                                   |                                                              | Juni — Juli 2020 |                                                                                                    |            | mànad atletovicia vadra dag                                   |                        |                                                                |
| Normal     Normal     Normal     Normal       2                                                                                                    | 0.00                  | Mán 29                                                            | To 30                                                        | 010.03           | ina 1                                                                                                    | 010.00     | Tor 2                                                         | A18-119                | fre 3                                                          |
| Image: state state  |                       |                                                                   |                                                              | Titled wheel     |                                                                                                    | THE AVE    |                                                               | Titlated stand         |                                                                |
| 3                                                                                                    | 1.00                  |                                                                   |                                                              |                  |                                                                                                    |            |                                                               | starg to a on arriging |                                                                |
| 1     1     1     1     1     1     1     1     1     1     1     1     1     1     1     1     1     1     1     1     1     1     1     1     1     1     1     1     1     1     1     1     1     1     1     1     1     1     1     1     1     1     1     1     1     1     1     1     1     1     1     1     1     1     1     1     1     1     1     1     1     1     1     1     1     1     1     1     1     1     1     1     1     1     1     1     1     1     1     1     1     1     1     1     1     1     1     1     1     1     1     1     1     1     1     1     1     1     1     1     1     1     1     1     1     1     1     1     1     1     1     1     1     1     1     1     1     1     1     1     1     1     1     1     1     1     1     1     1     1     1     1     1     1     1     1 </th <th>2:00</th> <th></th> <th></th> <th></th> <th></th> <th></th> <th></th> <th></th> <th></th>                                                                                                    | 2:00                  |                                                                   |                                                              |                  |                                                                                                    |            |                                                               |                        |                                                                |
| Image: second second secon  |                       |                                                                   |                                                              |                  |                                                                                                    |            |                                                               |                        |                                                                |
| Image: set in the set in the set in t  | 2.00                  |                                                                   |                                                              |                  |                                                                                                    |            |                                                               |                        |                                                                |
| N     N     N     N     N       2                                                                                                    | 4:00                  |                                                                   |                                                              |                  |                                                                                                    |            |                                                               |                        |                                                                |
| Image: set in the set in the set in t  | 9.00                  |                                                                   |                                                              |                  |                                                                                                    |            |                                                               |                        |                                                                |
| Image: state state  |                       |                                                                   |                                                              |                  |                                                                                                    |            |                                                               |                        |                                                                |
| 20     Set all     Set all                                                                                                    | 8.00                  |                                                                   |                                                              |                  |                                                                                                    |            |                                                               |                        |                                                                |
| Note     Note                                                                                                    | 7:00                  | Ç731-1620                                                         | € 738-1630                                                   | L788-1838        |                                                                                                    | C 738-3830 |                                                               | C.128-303              |                                                                |
| Image: state state  | 8.00                  | Copert                                                            | Oppert In 1991 The Second                                    |                  | PTT TO THE OWNER.                                                                                              | Opper      |                                                               | Oppet                  | PATRICIPAL PROPERTY AND INCOME.                                |
| A     A     A </td <td></td> <td>Ata Brenden</td> <td>Ata Brenden 😒</td> <td></td> <td>Als ärenden</td> <td></td> <td>Ala krenden 💦 🔿</td> <td></td> <td>Ala ärenden 💦 🔿</td>                                                                                                    |                       | Ata Brenden                                                       | Ata Brenden 😒                                                |                  | Als ärenden                                                                                                    |            | Ala krenden 💦 🔿                                               |                        | Ala ärenden 💦 🔿                                                |
| No     No                                                                                                    | 9:00                  | a 200-246                                                         | p. 200 - 246                                                 |                  | 5 536 - 5.45                                                                                                   |            | a 200-245                                                     |                        | a 100-145                                                      |
| 1     1     1     1     1     1     1     1     1     1     1     1     1     1     1     1     1     1     1     1     1     1     1     1     1     1     1     1     1     1     1     1     1     1     1     1     1     1     1     1     1     1     1     1     1     1     1     1     1     1     1     1     1     1     1     1     1     1     1     1     1     1     1     1     1     1     1     1     1     1     1     1     1     1     1     1     1     1     1     1     1     1     1     1     1     1     1     1     1     1     1     1     1     1     1     1     1     1     1     1     1     1     1     1     1     1     1     1     1     1     1     1     1     1     1     1     1     1     1     1     1     1     1     1     1     1     1     1     1     1     1     1     1     1     1     1 <td>10:00</td> <td>p 16.00 - 12.00</td> <td>p 18:00 - 12:00</td> <td></td> <td>a 10.00-12.00</td> <td></td> <td>p. 18.00 - 12.00</td> <td></td> <td>p 10.00 - 12.00</td>                                                                                                    | 10:00                 | p 16.00 - 12.00                                                   | p 18:00 - 12:00                                              |                  | a 10.00-12.00                                                                                                  |            | p. 18.00 - 12.00                                              |                        | p 10.00 - 12.00                                                |
| Image: Section of the section of the section of t |                       | Als Brenden<br>8.10                                               | Als inenden<br>2.10                                          |                  | Als ärenden<br>1.2.0                                                                                           |            | Als trenden<br>\$2.0                                          |                        | Als Brenden<br>II. 20                                          |
| 1     1     1     1     1     1     1     1     1     1     1     1     1     1     1     1     1     1     1     1     1     1     1     1     1     1     1     1     1     1     1     1     1     1     1     1     1     1     1     1     1     1     1     1     1     1     1     1     1     1     1     1     1     1     1     1     1     1     1     1     1     1     1     1     1     1     1     1     1     1     1     1     1     1     1     1     1     1     1     1     1     1     1     1     1     1     1     1     1     1     1     1     1     1     1     1     1     1     1     1     1     1     1     1     1     1     1     1     1     1     1     1     1     1     1     1     1     1     1     1     1     1     1     1     1     1     1     1     1     1     1     1     1     1     1     1 </td <td>11.00</td> <td>Avenden under serled, 25/72<br/>Bennnester: Endast servina dag. C.</td> <td>Avenden under serfeit, 35-72<br/>Bonnnostar: Endast samma dag</td> <td></td> <td>Arenden under period 24-45<br/>Epimopatair Endast samma das</td> <td></td> <td>Arenden under period. 24-45<br/>Bohnnostan Endast samma dag. C</td> <td></td> <td>Arenden under period. 24-85<br/>Boxningsbar Endaet samma dag. C</td>                                                                                                    | 11.00                 | Avenden under serled, 25/72<br>Bennnester: Endast servina dag. C. | Avenden under serfeit, 35-72<br>Bonnnostar: Endast samma dag |                  | Arenden under period 24-45<br>Epimopatair Endast samma das                                                     |            | Arenden under period. 24-45<br>Bohnnostan Endast samma dag. C |                        | Arenden under period. 24-85<br>Boxningsbar Endaet samma dag. C |
| 10     10     10     10     10     10     10     10     10     10     10     10     10     10     10     10     10     10     10     10     10     10     10     10     10     10     10     10     10     10     10     10     10     10     10     10     10     10     10     10     10     10     10     10     10     10     10     10     10     10     10     10     10     10     10     10     10     10     10     10     10     10     10     10     10     10     10     10     10     10     10     10     10     10     10     10     10     10     10     10     10     10     10     10     10     10     10     10     10     10     10     10     10     10     10     10     10     10     10     10     10     10     10     10     10     10     10     10     10     10     10     10     10     10     10     10     10     10     10     10     10     10     10     10     10     10     10    <                                                                                                    | 12:00                 |                                                                   |                                                              |                  |                                                                                                    |            |                                                               |                        |                                                                |
| No     No     <                                                                                                    | 12-00                 | a 1100-1000                                                       | a 1249 - 1440                                                |                  | The second second second second second second second second second second second second second second second s |            |                                                               |                        | a 1100-1100                                                    |
| No     No     <                                                                                                    |                       | Ala kenden , 📀                                                    | Ala kenden , 🔿                                               |                  | Als ävenden 💡 🔘                                                                                                |            |                                                               |                        | Als brenden                                                    |
| Image: state state  | 14:00                 | + 1400-1400<br>The Booten 1 572                                   | (a) 1400 - 1400<br>(114 - 1440 - 1470 - 1470                 |                  | 8 1430-1446                                                                                                    |            | p 1415-1440                                                   |                        | Arenden under period. 15-31                                    |
| Image: state state  | 15:00                 | p. 18.00 - 16.00                                                  | p. 18.00 - 16.00                                             |                  | a 10.00 - 10.00                                                                                                |            | 3.10.00.00.00                                                 |                        | a 10.00-10.00                                                  |
| Image: Control (Section (Section (Sectio | 18.00                 | Ala Janden                                                        | Ala ärenden<br>#20                                           |                  | Ala krenden<br>II.15                                                                                           |            | Ala Arenden<br>11.15                                          |                        | Alta Brenden<br>II. 1.0                                        |
| A                                                                                                    |                       | Arenden under perijot 20-42                                       | Arenden under perjad 20-42                                   |                  |                                                                                                    |            |                                                               |                        | Arenden under peripd. 10-21                                    |
| 40         100         100         100         100         100         100         100         100         100         100         100         100         100         100         100         100         100         100         100         100         100         100         100         100         100         100         100         100         100         100         100         100         100         100         100         100         100         100         100         100         100         100         100         100         100         100         100         100         100         100         100         100         100         100         100         100         100         100         100         100         100         100         100         100         100         100         100         100         100         100         100         100         100         100         100         100         100         100         100         100         100         100         100         100         100         100         100         100         100         100         100         100         100         100         100         100                                                                                                    | 17:00                 |                                                                   |                                                              |                  |                                                                                                    |            |                                                               |                        |                                                                |
| 30                                                                                                    | 18:00                 |                                                                   |                                                              |                  |                                                                                                    |            |                                                               |                        |                                                                |
| 22 24 24 24 24 24 24 24 24 24 24 24 24 2                                                                                                    | 18:00                 |                                                                   |                                                              |                  |                                                                                                    |            |                                                               |                        |                                                                |
| 20<br>20<br>20<br>20                                                                                                    |                       |                                                                   |                                                              |                  |                                                                                                    |            |                                                               |                        |                                                                |
| 28                                                                                                    | 20:00                 |                                                                   |                                                              |                  |                                                                                                    |            |                                                               |                        |                                                                |
| 24                                                                                                    | 21:00                 |                                                                   |                                                              |                  |                                                                                                    |            |                                                               |                        |                                                                |
|                                                                                                    | 22-00                 |                                                                   |                                                              |                  |                                                                                                    |            |                                                               |                        |                                                                |
|                                                                                                    |                       |                                                                   |                                                              |                  |                                                                                                    |            |                                                               |                        |                                                                |
|                                                                                                    | 23:00                 |                                                                   |                                                              |                  |                                                                                                    |            |                                                               |                        |                                                                |
|                                                                                                    | _                     |                                                                   |                                                              |                  |                                                                                                    |            |                                                               |                        |                                                                |

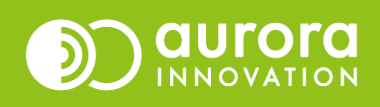

#### Stängd av administratör

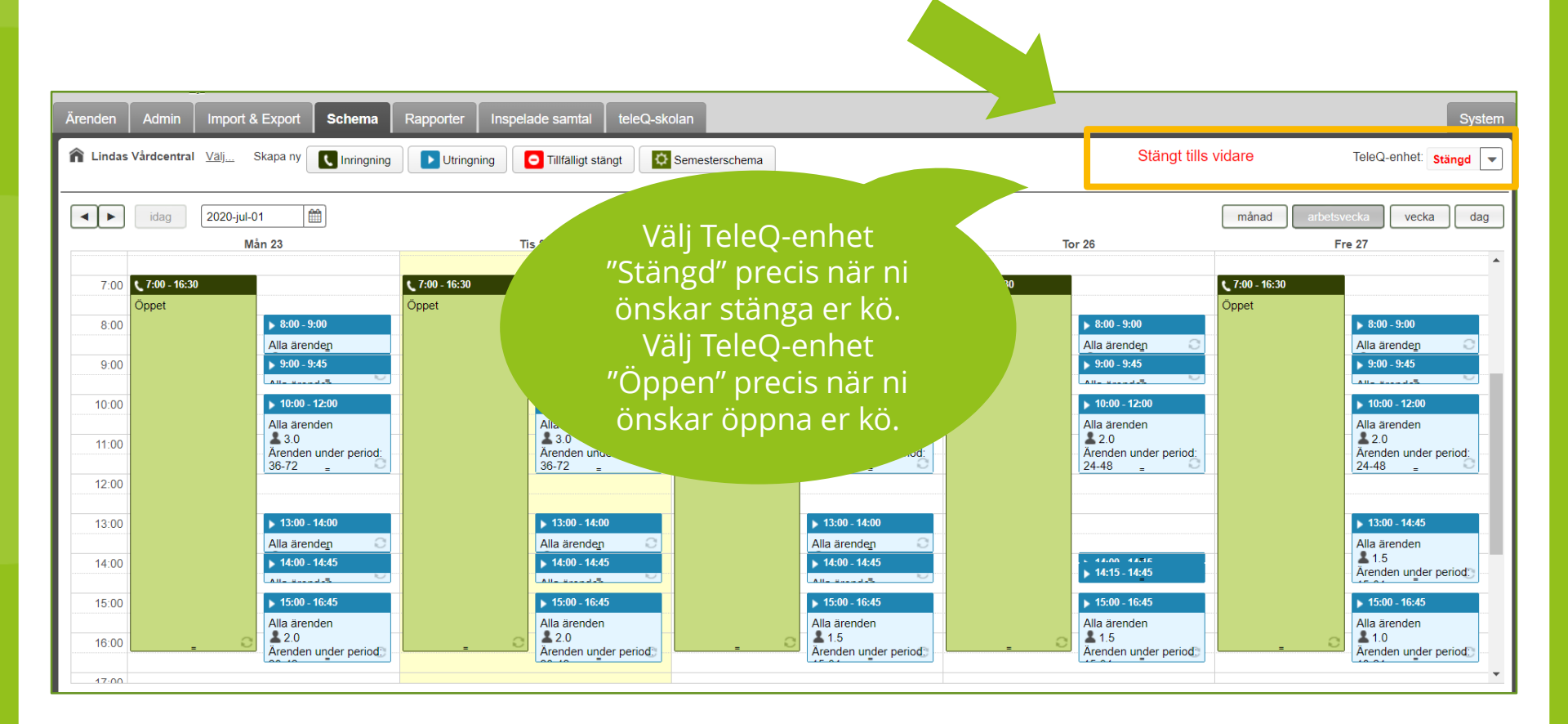

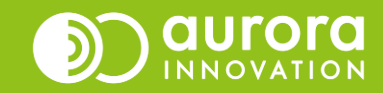

#### Stängd av administratör

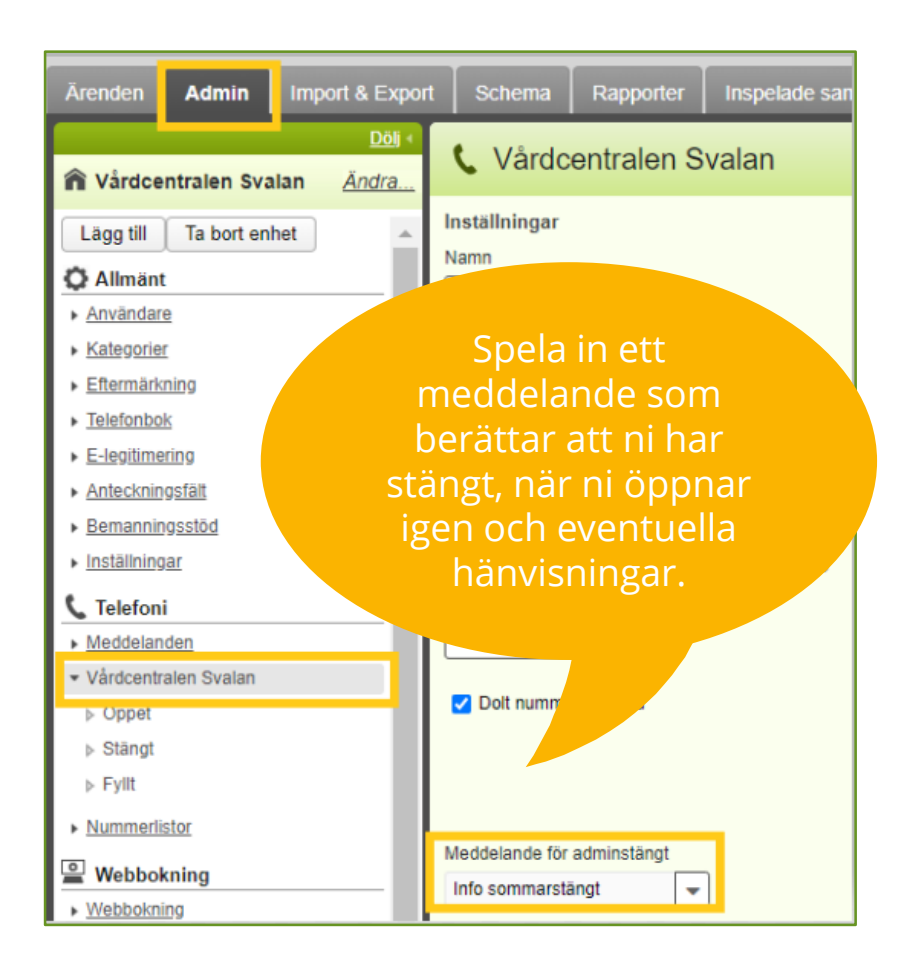

Aktivera det tillfälliga semestermeddelandet genom att gå in på Adminfliken. Detta kräver att du är administratör i Aurora teleQ. Klicka på enhetens namn. Välj önskat meddelande. Klicka på Spara.

OBS! Kom ihåg att lägga tillbaka ert ordinarie adminstängt-meddelande när ni öppnar upp er kö igen.

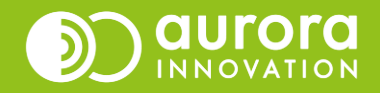

## Stäng helgdagar i schemat

| Ärenden Admin                                                                                                    | Schema                       | Ra                | apporter                                                                                                    | teleQ-skolan                                                                                                    |                                      |
|----------------------------------------------------------------------------------------------------|------------------------------|-------------------|----------------------------------------------------------------------------------------------------|----------------------------------------------------------------------------------------------------|--------------------------------------|
| 🔒 Vårdcentralen Sval                                                                                                    | <u>Di</u><br>Ian <u>Ändr</u> | <u>ölj</u> ∢<br>a | 🗘 In                                                                                                    | ställningar                                                                                                    |                                      |
| Allmänt     Användare     Kategorier     Kategorier     Telefonbok     E-legitimering     Anteckningsfält     Bemanningsstöd     Inställningar     Crefoni     Meddelanden     Vårdcentralen Svalan     öppet     Stängt     Fyllt     Webbokning | ]                            |                   | Faxnumm<br>Huvudspr<br>Svenska<br>Skick<br>Inställnin<br>Z Aktive<br>Tid till nås<br>00:00:00<br>Helgdag<br>Land | ter<br>åk fax<br>:: sv-se<br>a fax<br>ngar för köstatus<br>ra varningar<br>sta årende<br>] ◯ @ Varna vi<br>◯ Varna i f<br>ar | varningar (<br>d försening<br>förväg |
| Webbokning                                                                                                    |                              |                   | Sverige                                                                                                    |                                                                                                    | <b>-</b>                             |
| Videosamtal  Inställningar                                                                                                    |                              | -                 | Stang hel                                                                                                    | nelgdagar Ren                                                                                                    | sa                                   |
| ♥ SMS<br>▶ <u>Utgående SMS</u>                                                                                                    |                              | _                 | Stäng hel<br>Stäng f                                                                                             | gdagar 2021 i scher<br>nelgdagar Ren                                                                                         | mat 🚹<br>sa                          |

#### Helgdagar Alla helgdagar under året kommer att stängas med "Tillfälligt Stängt". Du kan själv senare ändra varje enskild helgdag genom att öppna schemat för respektive dag. Helgdagar som kommer att stängas är: 2020-06-19 Midsommarafton 2020-06-20 Midsommardagen 2020-10-31 Alla Helgons Dag 2020-12-24 Julafton 2020-12-25 Juldagen 2020-12-26 Annandag jul 2020-12-31 Nyårsafton Vill du fortsätta? OK Avbryt

Gå in på Admin-fliken. Detta kräver att du är administratör i Aurora teleQ. Klicka på Inställningar. Klicka på Stäng helgdagar, bekräfta med OK. Gör samma sak för nästa år

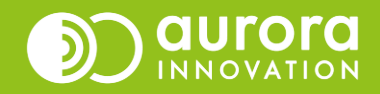

#### Man kan stänga på flera olika sätt - välj det som är bäst lämpat för er

- Stäng helgdagar i schemat T.ex. julafton, midsommardagen
- Tillfälligt stängt Stäng för in- och utringning T.ex. vid utbildningsdag, semesterstängt
- Tillfälligt stängt Stäng för utringning T.ex. vid möte
- Ta bort utringningstid i schemat T.ex. vid möte
- Semesterschema
   T.ex. vid ändrade tider/ ändrad bemanning under en period
- Avvikande öppetscenario
   T.ex. om du vill koppla samtal till en annan enhet under en period
- Stängd av administratör
   T.ex. vid oförutsedd händelse

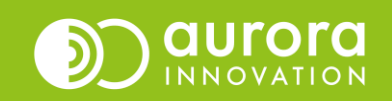